# INSTRUCTIVO DE INSCRIPCIÓN USUARIO EXISTENTE SISTEMA GUARANÍ

Vas a necesitar:

Computadora con acceso a internet

DNI

Constancia de estudios secundarios

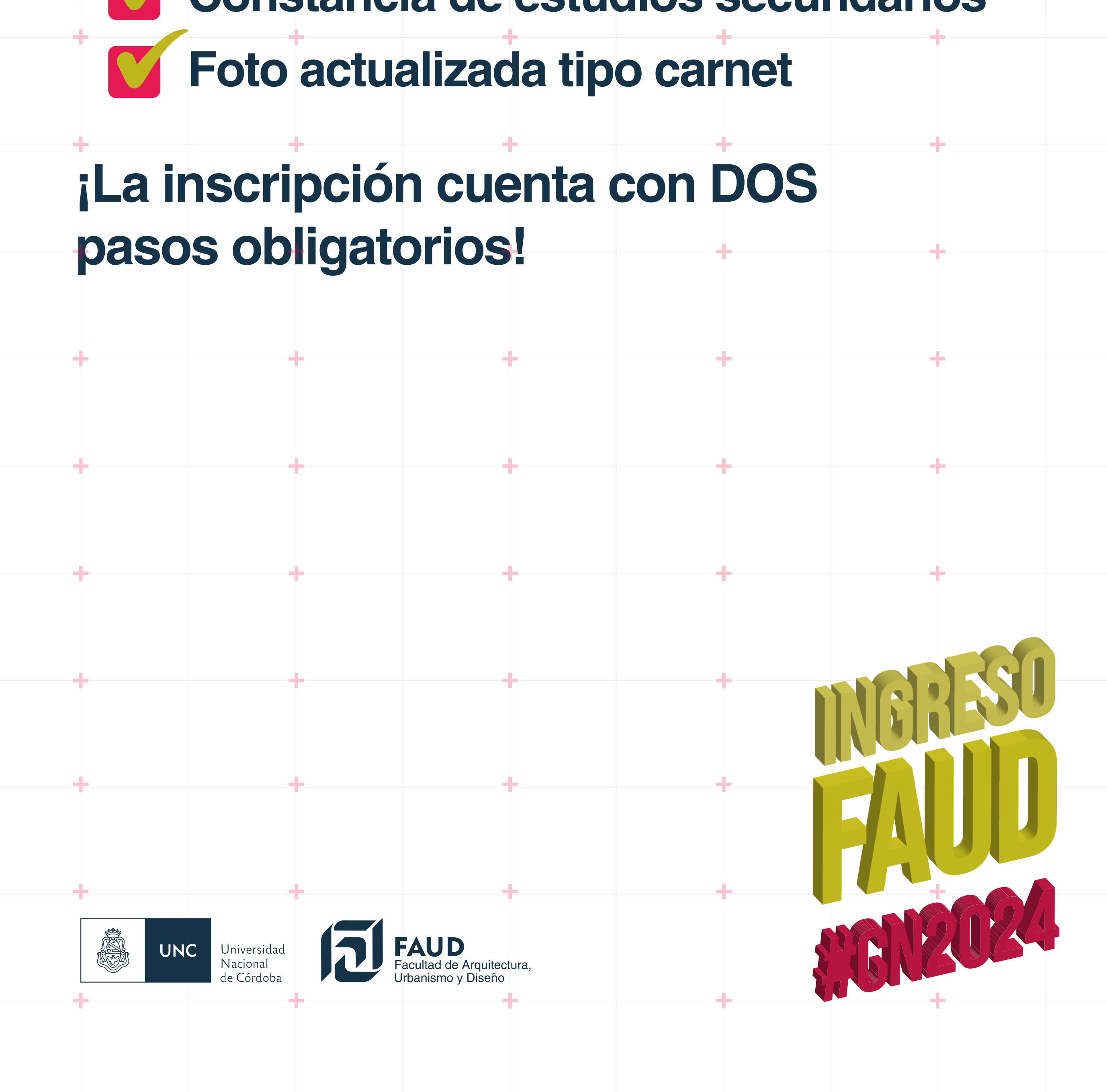

# Preinscripción en Guaraní a la Carrera - PASO 1

Te sugerimos realizar todos estos pasos desde una computadora y no desde el teléfono celular para asegurar el correcto cumplimiento de cada uno

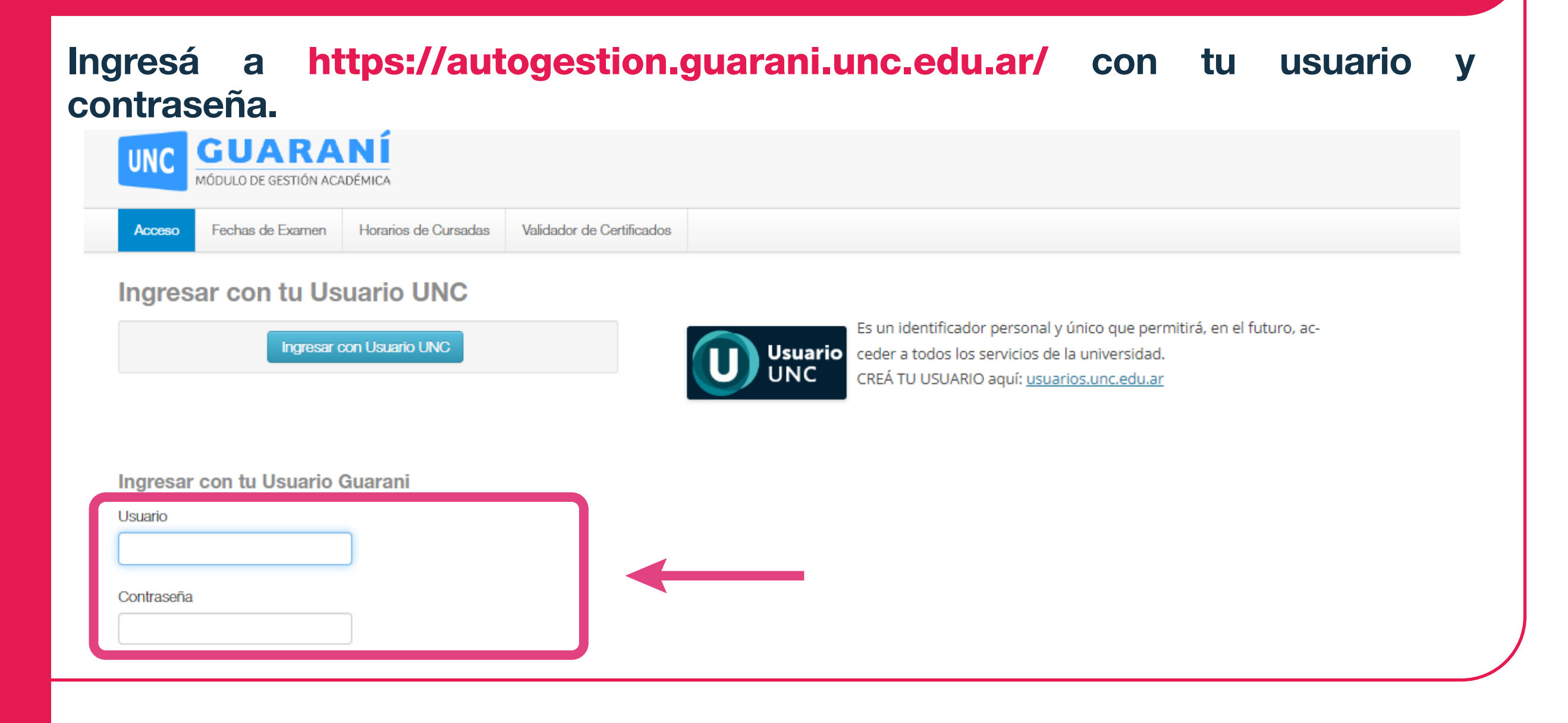

\*Si no recordás tu usuario o constraseña, deberás hacer el proceso de recuperación de clave desde esa misma página clickeando en: ¿Olvidaste tu contraseña o sos un usuario nuevo?

Si para ello necesitás actualizar la dirección de correo registrado en Guaraní, deberás solicitar el cambio al Despacho de Estudiantes de tu facultad de origen (donde hayas hecho tu primera inscripción para cursar en la UNC).

### Luego deberás dirigirte a la opción trámites - Preinscripción a propuestas

| UNC GUA<br>MÓDULO DE GES                                                                                                    | <b>RANÍ</b><br>STIÓN ACADÉMICA                                            |            |                   |                                      | Propuesta:                                 |                  |
|----------------------------------------------------------------------------------------------------|---------------------------------------------------------------------------|------------|-------------------|--------------------------------------|--------------------------------------------|------------------|
| Inscripción a Materias                                                                                                    | Inscripción a Exámenes                                                    | Reportes - | Trámites 🔻        | Elegir Padrón                        |                                            | Perfil: Alumno 👻 |
| Bienvenido                                                                                                    |                                                                           |            |                   |                                      |                                            |                  |
|                                                                                                    |                                                                           | Necesi     | tas reinscribirte | a la propuesta para<br>Reinscribirse | poder seguir cursando.                     |                  |
| Períodos lectivos                                                                                                    |                                                                           |            | Er                | ncuestas pen                         | dientes                                    |                  |
| PRACTICAS                                                                                                    |                                                                           |            |                   |                                      | No hay encuestas pendientes para completar |                  |
| <ul> <li>Tipo: Cuatrimestre</li> <li>Fechas del períod</li> <li>Inicio: 19/02/2</li> <li>Finalización:</li> <li>Período de inscrij</li> <li>Inicio: 19/03/2</li> <li>Finalización:</li> <li>Ragendalo!</li> </ul> | e<br>do lectivo:<br>2018<br>30/12/2018<br>pción #1:<br>2018<br>23/06/2018 |            |                   |                                      |                                            |                  |

| Inscripción a Materias                                                                                                    | Inscripción a Exámenes                                               | Reportes - | Trámites 👻                                                     | Elegir Padrón                                                       |                |                                            | Perfil: Alumno 👻 |
|----------------------------------------------------------------------------------------------------|----------------------------------------------------------------------|------------|----------------------------------------------------------------|---------------------------------------------------------------------|----------------|--------------------------------------------|------------------|
| Bienvenido                                                                                                    |                                                                      |            | Mis datos pe<br>Orientación                                    | ersonales                                                           |                |                                            |                  |
|                                                                                                    |                                                                      | Necesit    | Solicitar Cor<br>Preinscripcio<br>Solicitar Cer<br>Reasignar O | istancias y Certifica<br>on a Propuestas<br>tificación<br>ptativa   | dos            | uir cursando.                              |                  |
| Períodos lectivos<br>PRACTICAS                                                                                                    |                                                                      |            | Tramitar Bole<br>Impresión de<br>Modificar Ce                  | eto Estudiantil Grati<br>Formularios de Co<br>ortificado Provisorio | uito<br>Mación | No hay encuestas pendientes para completar |                  |
| <ul> <li>Tipo: Cuatrimestre</li> <li>Fechas del períod         <ul> <li>Inicio: 19/02/2</li> <li>Finalización: 3</li> </ul> </li> <li>Período de inscrig         <ul> <li>Inicio: 19/03/2</li> <li>Finalización: 3</li> </ul> </li> <li>Finalización: 3</li> <li>Magendalo!</li> </ul> | lo lectivo:<br>2018<br>30/12/2018<br>oción #1:<br>2018<br>23/06/2018 |            |                                                                |                                                                     |                |                                            |                  |

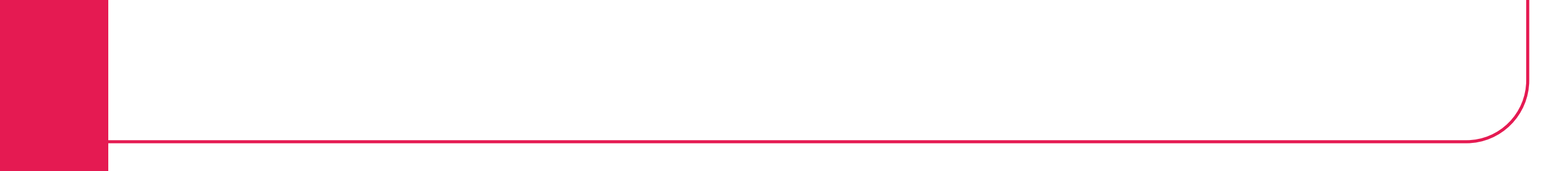

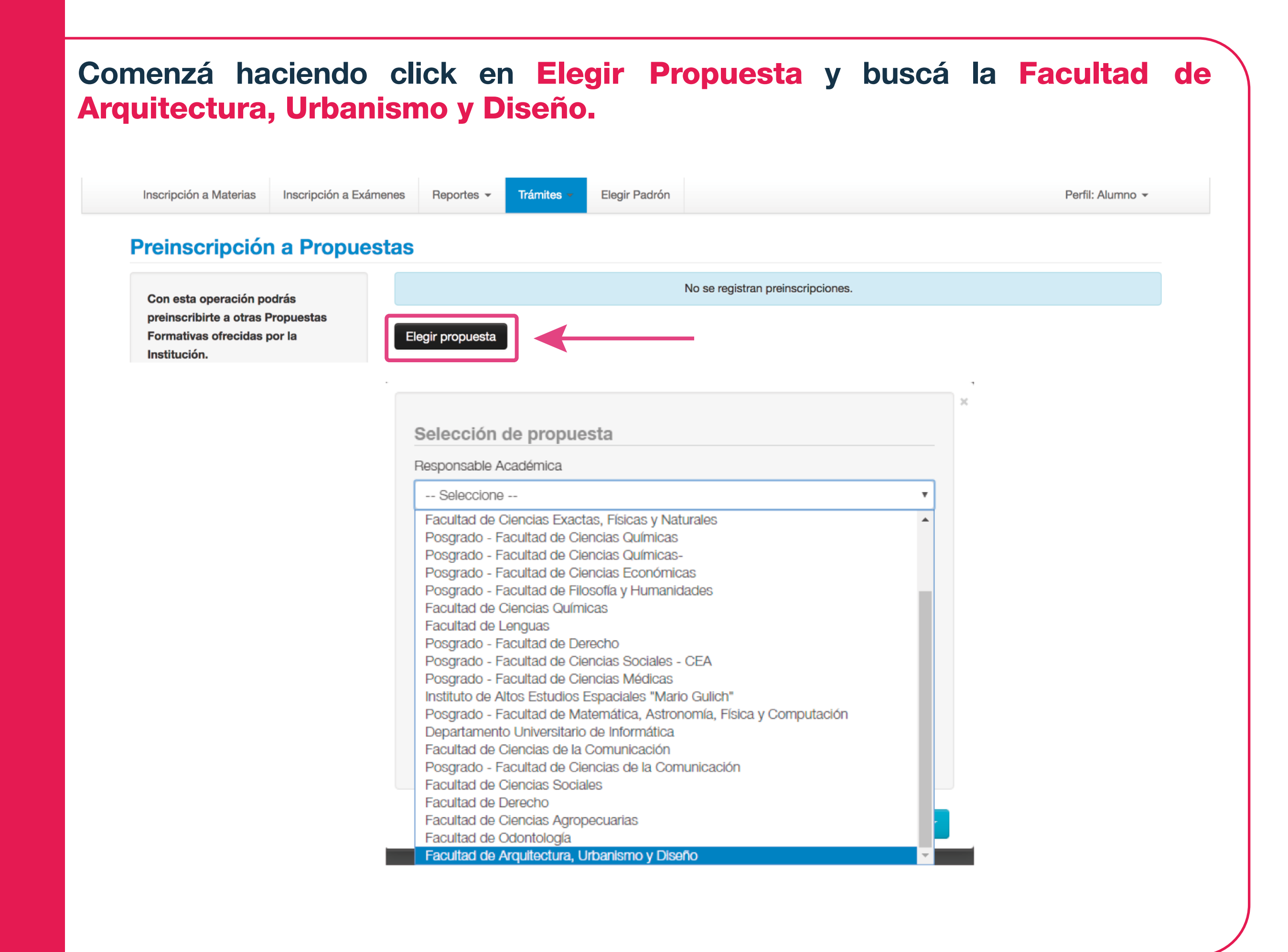

Luego seleccioná la carrera en la que te querés inscribir haciendo click en **Diseño Industrial** o en **Arquitectura.** 

|                                              | ×              |                                              |
|----------------------------------------------|----------------|----------------------------------------------|
| Selección de propuesta                       |                | Selección de propuesta                       |
| Responsable Académica                        |                | Responsable Académica                        |
| Facultad de Arquitectura, Urbanismo y Diseño | ¥              | Facultad de Arquitectura, Urbanismo y Diseño |
| Preinscripciones                             |                | Preinscripciones                             |
| Seleccione                                   | <b>v</b>       | Seleccione 🔻                                 |
| Seleccione                                   |                | Seleccione                                   |
| Arquitectura                                 |                | Arquitectura                                 |
| Diseno Industrial                            | Ŧ              | Diseno industrial                            |
| Modalidad                                    |                | Modalidad                                    |
|                                              | •              | •                                            |
|                                              |                |                                              |
|                                              | Aceptar Cerrar | Aceptar Cerrar                               |
|                                              |                |                                              |
|                                              |                |                                              |

Posteriormente debés seleccionar la Ubicación y Modalidad que el sistema asigna por defecto.

| Inscripción a Materias Inscripción a Exáme                       | Selección de propuesta                       | ×<br>Perfil: Alumno <del>×</del> |
|------------------------------------------------------------------|----------------------------------------------|----------------------------------|
|                                                                  | Responsable Académica                        |                                  |
| Preinscripcion a Propues                                         | Facultad de Arquitectura, Urbanismo y Diseño |                                  |
| Con esta operación podrás                                        | Propuesta                                    |                                  |
| Formativas ofrecidas por la                                      | Diseño Industrial                            |                                  |
| monuorom                                                         | Ubicación                                    |                                  |
| Tené presente que para hacer<br>efectiva la inscripción, deberás | ✓ Seleccione<br>Sede Unica - 13              |                                  |
| con tu documento y la                                            | Modalidad                                    |                                  |
| documentación requerida.                                         | \$                                           |                                  |
| A tal efecto, en esta misma<br>operación podrás solicitar turnos |                                              |                                  |
| para concurrir a finalizar el trámite.                           | Aceptar Cerrar                               |                                  |

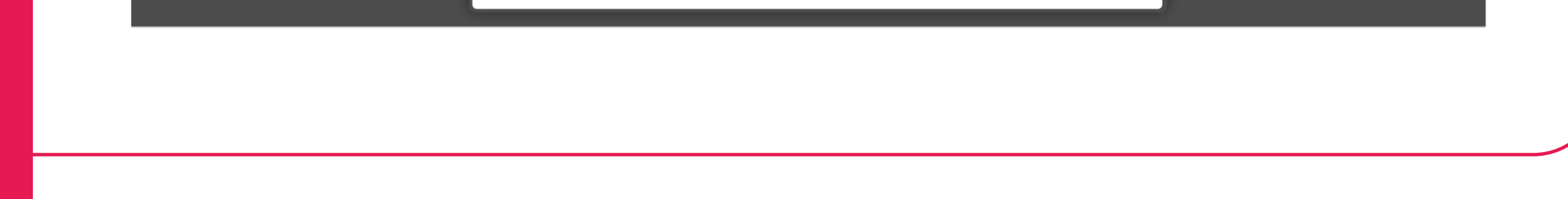

En Requisitos de ingreso pendientes de presentación debés adjuntar todos los archivos, preferentemente en formato PDF o JPG.

Cuando tenés que subir varias imágenes en el mismo archivo podés sacar las fotos con tu teléfono, pegarlas en un documento de word, y exportar el documento como PDF. Puede que la opción te aparezca como "guardar como PDF".

Es FUNDAMENTAL que adjuntes esta documentación ya que de lo contrario NO se procesará tu preinscripción.

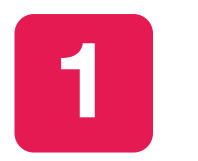

**Documentación que acredite estudios secundarios, podés** presentar:

a) Si terminaste el secundario antes del 2023, deberás subir tu Certificado analítico (cargá el frente y dorso en UN solo archivo) o una Constancia de Finalización de Estudios Secundarios con la leyenda "no adeuda materias" y fecha de egreso.

b) Si estás cursando el último año del secundario, o todavía adeudás materias para terminarlo, tu inscripción quedará PENDIENTE hasta que presentes la constancia de finalización de estudios secundarios SIN ADEUDAR **MATERIAS.** 

El plazo máximo para presentar esta constancia en la UNC será hasta el 30 de abril de 2024.

2

Con esta operación podrás preinscribirte a otras Propuestas

Formativas ofrecidas por la

Institución.

**DNI, frente y dorso:** Tenés que subir **UN solo archivo** con ambas imágenes. No se admitirán imágenes del DNI en archivos separados. Foto del rostro actualizada con un fondo limpio, tipo 3 carnet, en JPG. Preinscripción a Propuestas Requisitos de ingreso pendientes de presentación Preinscripciones Requisitos Requisito Estado presentación digital Propuesta

-- No presentado --

-- Pendiente de validación --

Documento digital

Documento digital

Una vez que hayas terminado de completar y de subir los archivos deberás descargar el PDF para poder subirlo en el formulario de inscripción y elección de turno.

Constancia de Estudios

Secundarios Finalizados

Foto

Si falta completar algún dato obligatorio del formulario de Preinscripción, te aparecerá un error en color rojo, indicando los módulos que te faltan completar.

Una vez descargado, si por algún motivo tenés que modificar algún dato, entrás de nuevo, realizás el cambio, lo guardas y volvés a seleccionar la opción de descargar.

| reinscripciones | Propuestas elegidas |  |      | ( 🖪 |
|-----------------|---------------------|--|------|-----|
| lequisitos      |                     |  | <br> |     |

### Debes guardar el archivo PDF generado para continuar con el FORMULARIO DE **INSCRIPCIÓN EN LA FAUD.**

## Inscripción en la FAUD - PASO 2

Ingresá al formulario en el siguiente enlace https://forms.gle/d7ybgy6E346vAERm6 Comenzá escribiendo tu correo electrónico. Te recomendamos usar el mismo correo que utilizás en tu cuenta Guaraní.

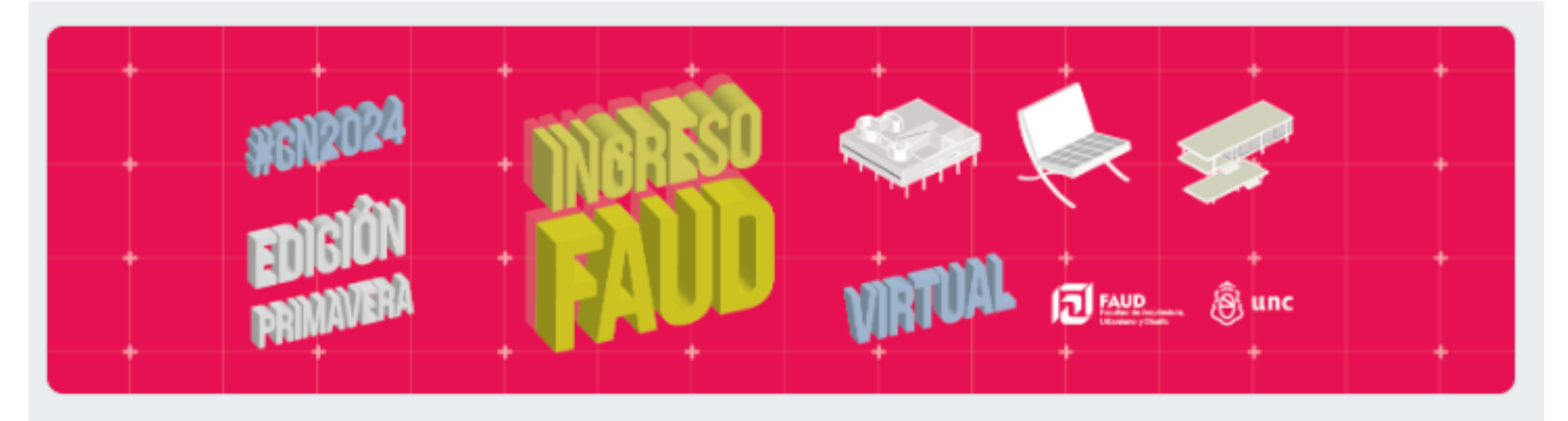

Inscripción en Arquitectura o Diseño Industrial - Facultad de Arquitectura, Urbanismo y Diseño - UNC.

¡TE DAMOS LA BIENVENIDA AL UNIVERSO FAUD!

Te sugerimos LEER ATENTAMENTE todos los campos antes de completarlos, asumiendo la responsabilidad de llenar los datos solicitados con información verídica tuya.

Se recomienda que el correo electrónico indique nombre y apellido de quien se inscribe.

iGRACIAS!

Correo \*

No se puede rellenar previamente el correo

Es muy importante que toda la información coincida al 100% con tu DNI o pasaporte. Completá el formulario con tu NOMBRE y APELLIDO COMPLETO

Completá tus **Datos Personales** y tu número de teléfono celular. Escribí tu celular con la característica de tu ciudad o provincia. Si tu teléfono es de otro país, incluí la característica completa.

| Datos Personales                                                                                          |
|----------------------------------------------------------------------------------------------------|
| Es importante que tu nombre y apellido estén COMPLETOS, exactamente como figuran en<br>tu DNI o Pasaporte |
| Apellido(s) completo(s) *                                                                                 |
| Tu respuesta                                                                                              |
|                                                                                                    |
| Nombre(s) completo(s) *                                                                                   |
| Tu respuesta                                                                                              |
|                                                                                                    |
|                                                                                                    |

DNI o Nº de pasaporte \*

Tu respuesta

Número de teléfono celular \*

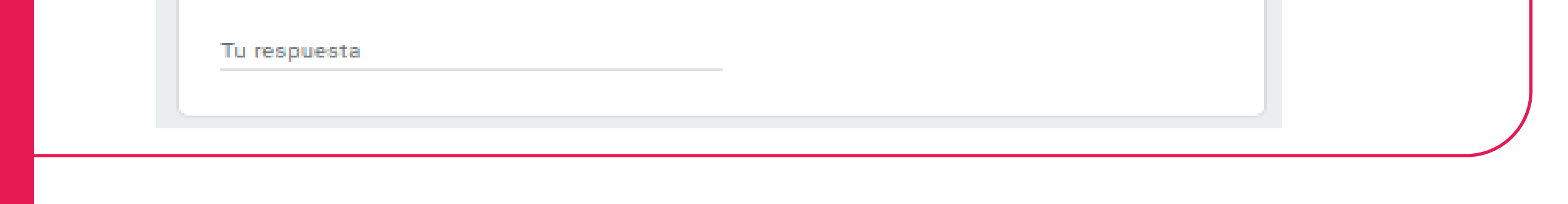

A continuación debés informar si estás cursando el último año del secundario. También hace falta que confirmes que conocés que el plazo máximo para presentar tu documentación que acredite que no adeudás materias en el secundario será hasta el 30 de abril de 2024.

| ¿Actualmente estás cursando el último año del colegio secundario? * |
|---------------------------------------------------------------------|
|---------------------------------------------------------------------|

| $\supset$ | Si |
|-----------|----|
|           |    |

No

Se informa que la fecha límite para entregar la documentación de finalización de \* estudios secundarios es el 30 de abril de 2024, según lo establecido por la HCS 02/05.

Esto quiere decir que si al 1° de mayo de 2024 adeudás al menos una materia del secundario, NO podrás seguir cursando en la facultad.

Tomo conocimiento

Cargá el PDF que generaste en tu preinscripción en el Sistema Guaraní. Es el documento que se descargó cuando cliqueaste en Descargar y subir al repositorio en el paso 7

| Cargar arc | hivo en PDF de prein | scripción generado en la plataforma Guaraní * |            |
|------------|----------------------|-----------------------------------------------|------------|
| 1. Add f   | ile                  |                                               | View folde |
|            |                      |                                               |            |
|            |                      |                                               |            |
|            |                      |                                               |            |

carrera que elegiste en Guaraní.

¿Qué carrera vas a cursar?\*

) Diseño Industrial

) Arquitectura

### ¡La modalidad de cursado de EA será virtual asincrónico, mientras que IPDE

### será virtual sincrónica, con dos encuentros presenciales!

### ¡Felicitaciones! Completaste tu inscripción al CN2024 ¡Te damos la bienvenida a la FAUD!

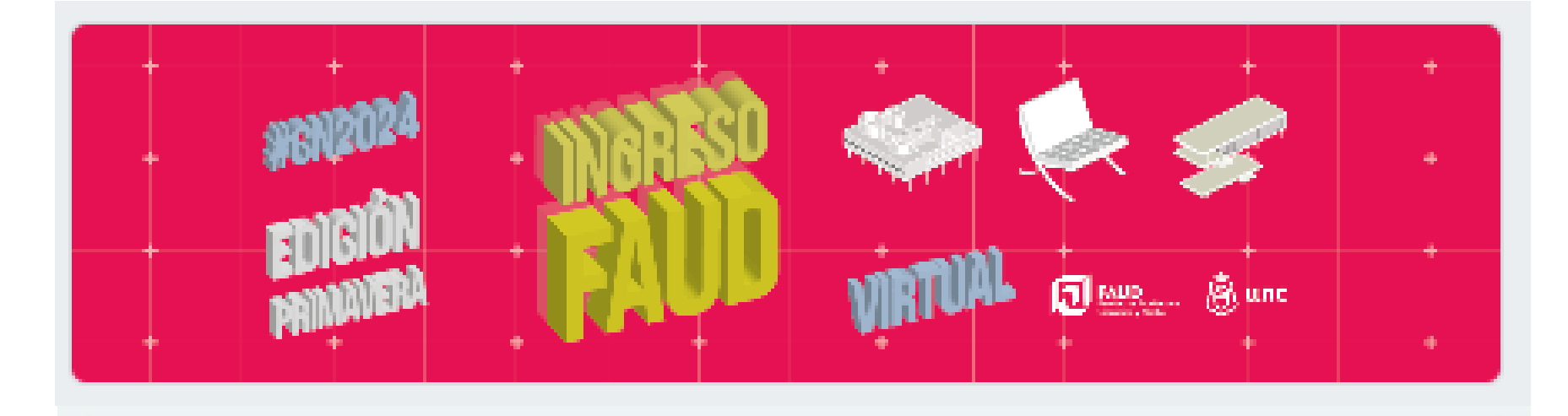

Inscripción en Arquitectura o Diseño Industrial - Facultad de Arquitectura, Urbanismo y Diseño U.N.C.

¡Has completado el formulario! El tiempo de procesamiento de este trámite, es durante los meses de julio/agosto en Despacho de estudiantes. Guardá el correo de respuesta automática por si tu inscripción tiene problemas. ¡Es tu comprobante!

Vas a recibir una respuesta automática como comprobante de haber realizado el Paso 2! Deberás aguardar que te enviemos el comprobante de inscripción a la carrera desde sistema Guaraní.

| Google Forms |                                                                                                    |  |
|--------------|----------------------------------------------------------------------------------------------------|--|
|              | Gracias por rellenar <u>Inscripción en Arquitectura o Diseño Industrial</u><br><u>- Facultad de Arquitectura, Urbanismo y Diseño U.N.C.</u><br>Este es le que se recibió. |  |
|              |                                                                                                    |  |

Inscripción en Arquitectura o Diseño Industrial - Facultad de Arquitectura, Urbanismo y Diseño U.N.C.

Despacho de Estudiantes de la FAUD procesará tu inscripción hasta el 20 de Diciembre de 2023 y te enviará un comprobante por correo electrónico.

La Edición Primavera del CN2024 comenzará en febrero de 2024. Todo el material de estudio será enviado por las cátedras a cargo de las dos materias. No es necesario que realices tareas previas.

Toda la información sobre el CN2024 y sobre todo lo que sucede en la FAUD se publica en los canales oficiales de comunicación. Es importante que te informes siempre recurriendo a la web y las redes de la facultad.

> Despacho de Estudiantes: despacho@faud.unc.edu.ar Sitio web oficial de la FAUD: http://www.faud.unc.edu.ar/ Facebook FAUD: FAUD.UNC.AR Instagram FAUD: @faudunc Instagram Secretaría de Asuntos Estudiantiles: @sae.faud

El CN2024 tiene también un canal de Telegram exclusivo para ingresantes, donde podrás informarte y también hacer consultas:

Telegram CN2024: https://t.me/+BGMV9QMgLj0wMzEx

Te damos la bienvenida al Universo FAUD!

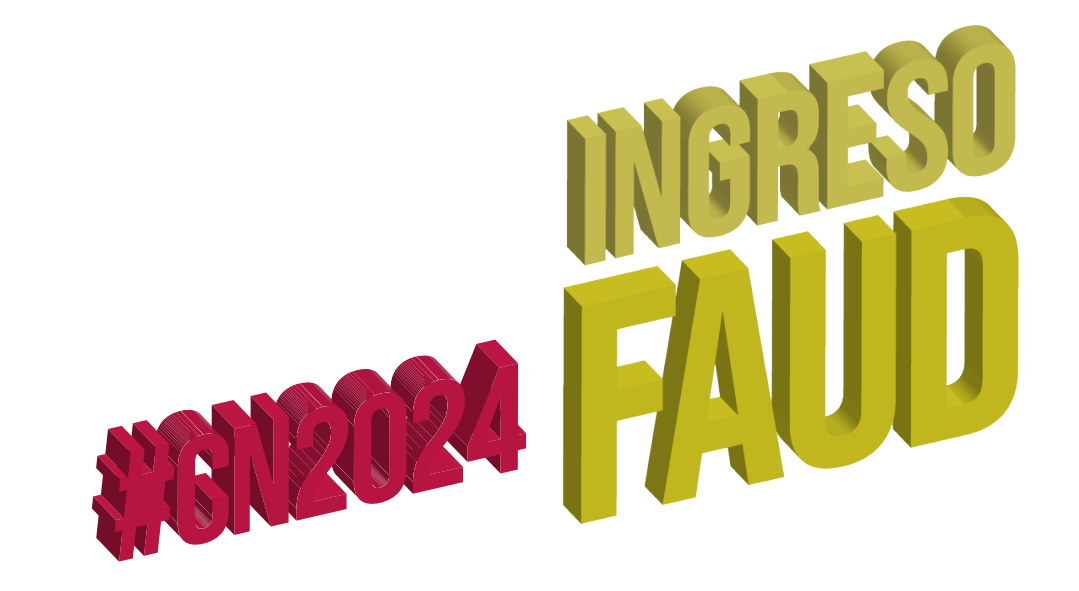